# 建設業デジタル化促進モデル事業による(令和3年度分) 現場見学会

栄宝生建設株式会社

## 対象工事

道交基幹第28号 森林基幹道開設事業下土居桧谷線1工区工事 監理技術者 山中 隆志 現場代理人 井上 卓

# 工期

令和5年7月12日~令和6年3月31日

## 工事概要

施工延長L=88m 幅員W=4.0m 切土V=2,364m3 法面工A=970.4m2 場所打擁壁工V=312.5m3 補強土壁工A=243.3m2 U型側溝L=85.3m ガードレールL=43.0m

#### ・導入したICT機器の具体的な使用実例

丁張作成、型枠の位置確認、基準高確認

#### ・導入効果

通常3人程必要になる作業が一人で出来るようになり、手の空いた作業員が他の仕事へ移ることができ 仕事効率を上げることができた

サイテック3Dで作成した3Dデータを作業員に見せることにより、全体的な可視確認ができ、周知すること ができた

#### ・課題

構造物の構成によるが、3Dデータ作成時に時間を要する 光波と比べて杭ナビLN-150は下方の測量精度が弱い

#### ・感想

工事データを理解していれば光波機と違い様々な使い方ができる。 現場が違えばまた違った使い方もできるようになり、導入して良かった 1. 現場座標点登録

・起工測量時に精度確認した座標点、KBM、新たに現場に設置した基準点などを登録します。

| No     | 名称     | X座標         | Y座標                        | 標高                   | 属性          |
|--------|--------|-------------|----------------------------|----------------------|-------------|
| 1      | KBM-11 | 2454.497099 | 2565.003137                | 673.436              | 基準点         |
| 2      | KBM-12 | 2369.058642 | 25 <mark>1</mark> 9.911091 | 684.457              | 基準点         |
| 3      | TK-1   | 2437.293000 | 2561.927000                | 670.858              | 基準点         |
| 4      | TK-2   | 2420.854000 | 2549.260000                | 669.659              | 基準点         |
| 5      | ТК-3   | 2391.061000 | 2538.414000                | 676.209              | 基準点         |
| 6      | ТК-4   | 2380.335000 | 2525.637000                | 677.954              | 基準点         |
| 7      | TP-1   | 2376.943000 | 2513.294000                | 675.634              | 基準点         |
| 8      | TP-2   | 2352.540000 | 2469.590000                | 674.752              | 基準点         |
| 9      | TP-3   | 2307.364000 | 2452.802000                | 681.388              | 基準点         |
| 10     | TP-4   | 2289.256000 | 2465.681000                | 685.955              | 基進点         |
| 11     | TP-5   | 2304 420000 | 2487 952000                | 699 146              | 基進占         |
| 12     | TP-6   | 2314 468000 | 2477 1 34000               | 695.021              | 工工加工工作      |
| 12     | TP-7   | 0001 007000 | 0504101000                 | 000.021              | 金手瓜         |
| 13     | TS-1   | 2361.037000 | 2004.181000                | 682.286              | <b>奉</b> 华京 |
| 14     |        | 2328.513000 | 2473.027000                | 686.546              | 基準点         |
| 15     | TS-2   | 2381.919500 | 2479.842000                | 669.067              | 基準点         |
| 16     | TS-3   | 2362.610000 | 2509.807000                | 684.358              | 基準点         |
| 17     | TS-4   | 2360.298000 | 2504.315000                | 678.305              | 基準点         |
| 18     | TS-5   | 2330.190000 | 2475.426000                | <mark>681.908</mark> | 基準点         |
| 19     |        |             |                            |                      |             |
| -11132 |        |             |                            |                      |             |

# 2. 平面線形作成

・現場を構成するIP点、BC~ECを使用し平面線形を作成する。

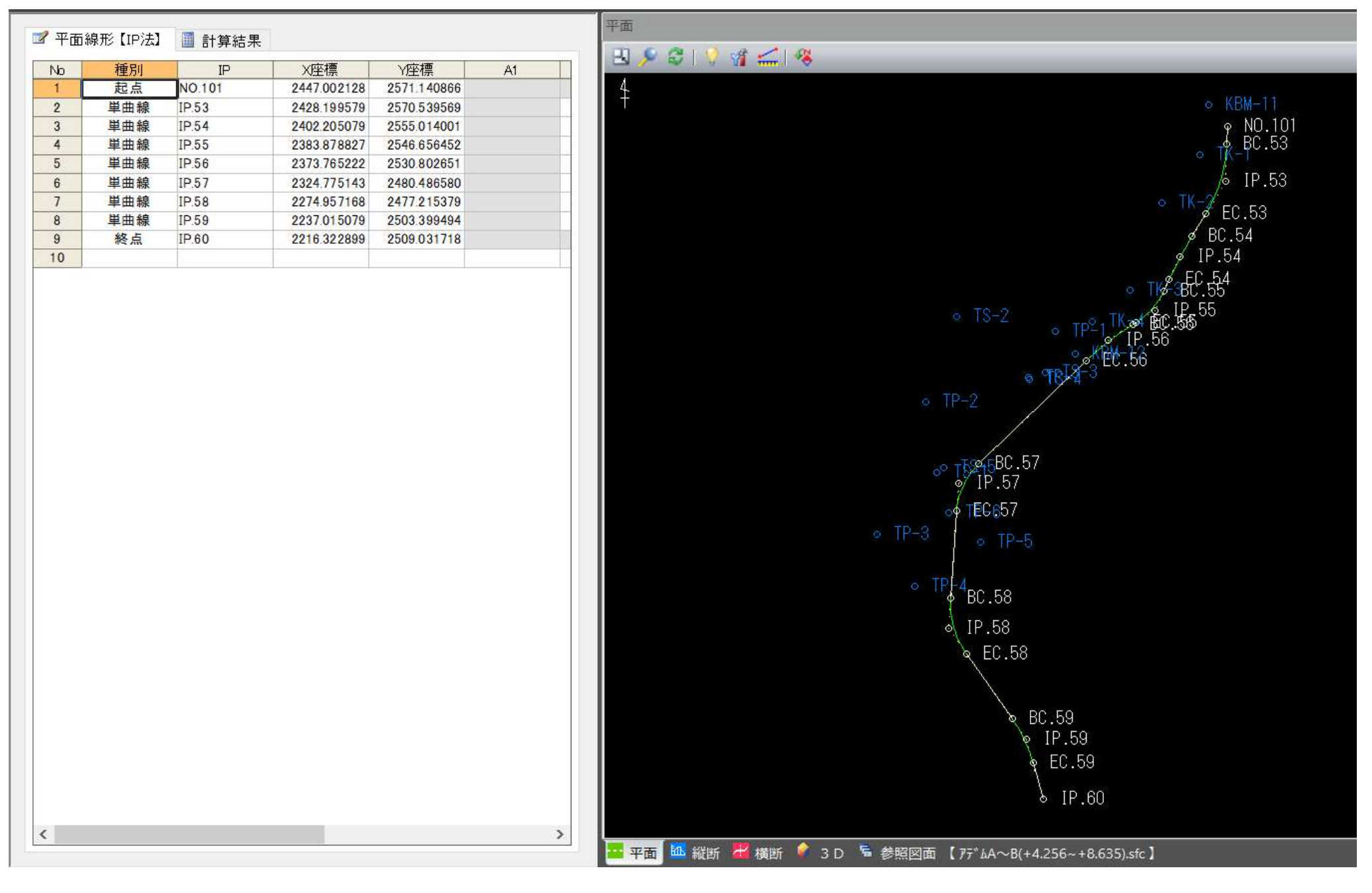

- 3. 縦断線形作成
- ・縦断図を使用し各測点に折れ点高さ、VCLを入力し縦断線形を作成する。

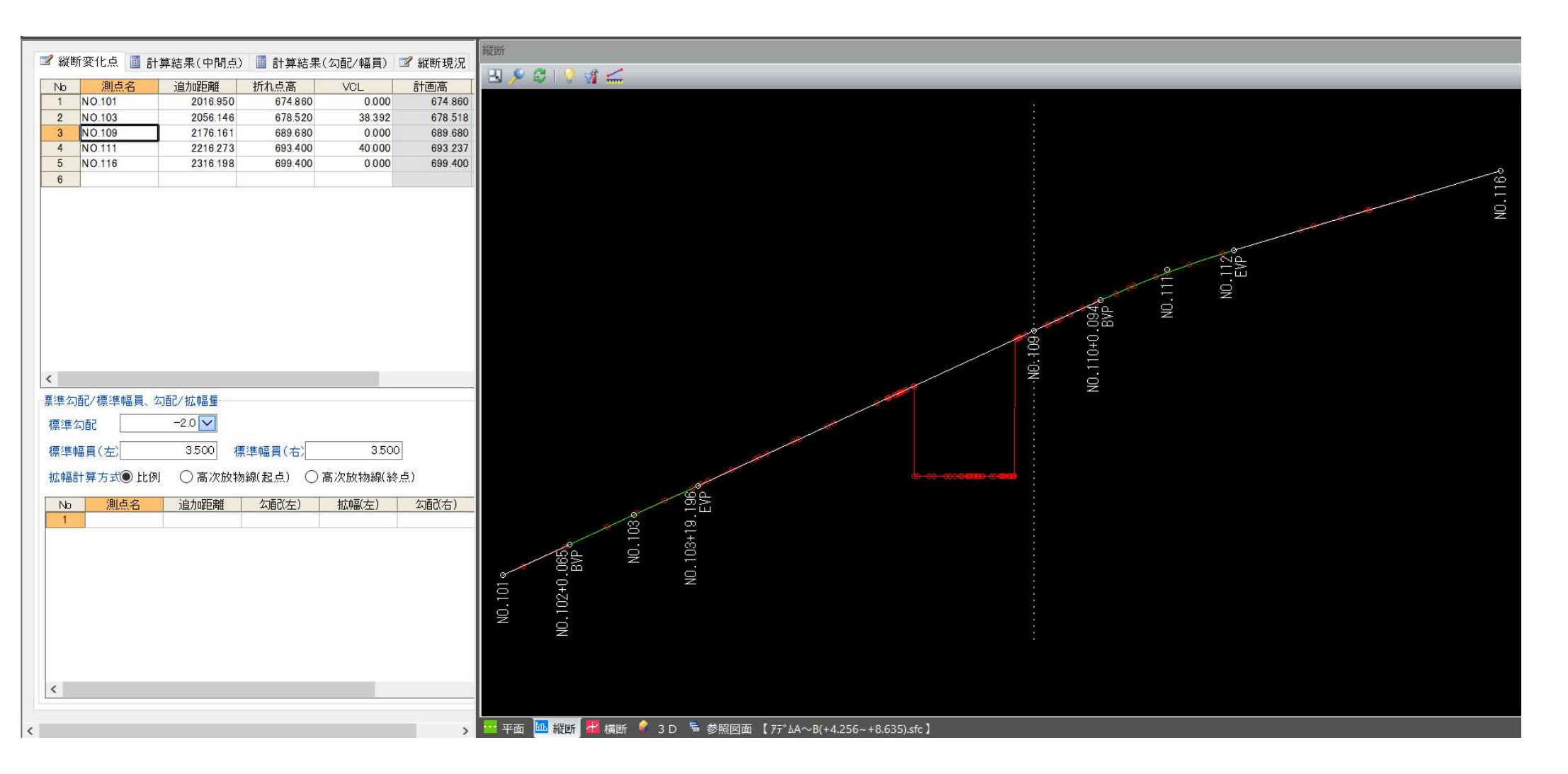

4. 横断図による形状データ作成

・使用する横断図を登録する。

・平面・縦断線形のデータ入力により中心線のXYZが構築されるので、各横断のセンターを基準とし 形状データを作成する。

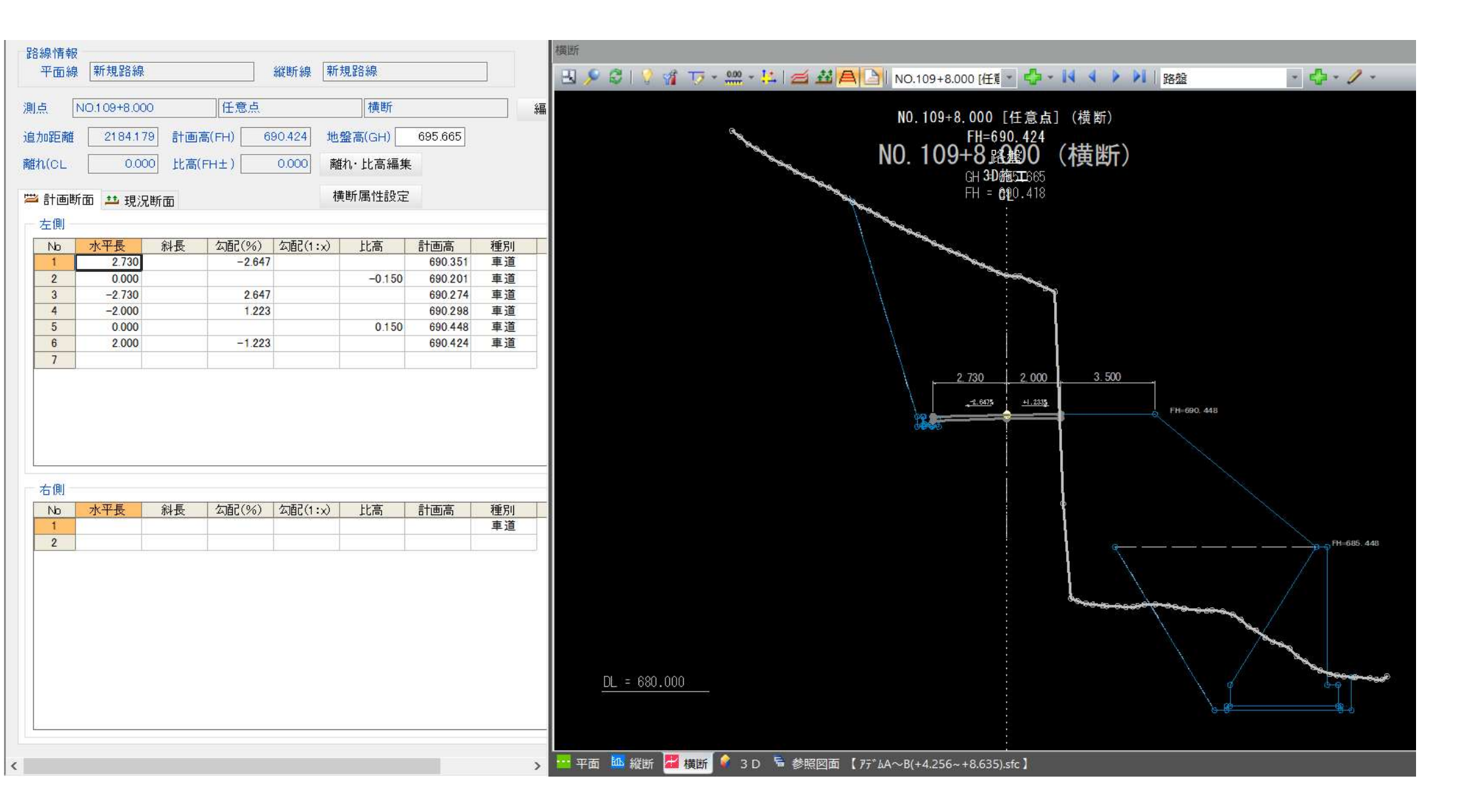

5. 路面要素形状作図

・路面要素:BC~EC、拡幅起点-変化点-終点、片勾配の起点-変化点-終点など路面に関わる要素を 持った横断点を拾い出しする。

・設計図に無い横断図については、SiTE3Dを利用して新たに作成する必要があります。

| 路線情報                                        | 3 D                                                      |
|---------------------------------------------|----------------------------------------------------------|
| 平面線 新規路線 縦断線 新規路線                           |                                                          |
|                                             |                                                          |
| 測点 NO.106 橫断 編集                             |                                                          |
| 追加距離 2116.171 計画高(FH) 684.102 地盤高(GH) 0.000 |                                                          |
| 離れ(CL 0.000 比高(FH±) 0.000 離れ・比高編集           |                                                          |
|                                             |                                                          |
| 一 計画断面 4 現況断面                               |                                                          |
| 左側                                          |                                                          |
| No 水平長 斜長 勾配(%) 勾配(1:x) 比高 計画高 種別           |                                                          |
| 1 2 000 -2.000 684.062 車道                   |                                                          |
| 2 0.000 -0.150 683.912 車道                   |                                                          |
| <u>3</u> -2.000 2.000 683.952 車道            |                                                          |
| <u>4</u> -2.000 -2.000 683.912 車道           |                                                          |
| <u>5</u> 0,000 0.150 684,062 車道             |                                                          |
| 6 2.000 2.000 684.102 車道                    |                                                          |
|                                             |                                                          |
|                                             |                                                          |
|                                             |                                                          |
|                                             |                                                          |
|                                             |                                                          |
|                                             |                                                          |
|                                             |                                                          |
| 右側                                          |                                                          |
| Np 水平長 斜長 (勾配(%) 勾配(1:x) 比高 計画高 種別          |                                                          |
|                                             |                                                          |
| 2                                           |                                                          |
|                                             |                                                          |
|                                             |                                                          |
|                                             |                                                          |
|                                             |                                                          |
|                                             |                                                          |
|                                             |                                                          |
|                                             |                                                          |
|                                             |                                                          |
|                                             |                                                          |
|                                             |                                                          |
|                                             |                                                          |
|                                             | 😶 平面 📠 縦断 🎜 横断 🕑 3 D 🖷 参照図面 【 アデムA~B(+4.256~+8.635).sfc】 |

- 6. 掘削及び構造物作図・形状データ作成
- ・路面要素形状作図の要領で各作図データをもとに形状データを作成する。
- ・構造物などの掘削計画高さ、壁高さ、同断変化測点など路面要素以外に構造物の構築要素を拾い出し、さらに作図データの作 成を行う。
- ・同じ計画形状で作成した形状データは形状複写(他測点複写・断面補間)を使い形状データを連結させていく。

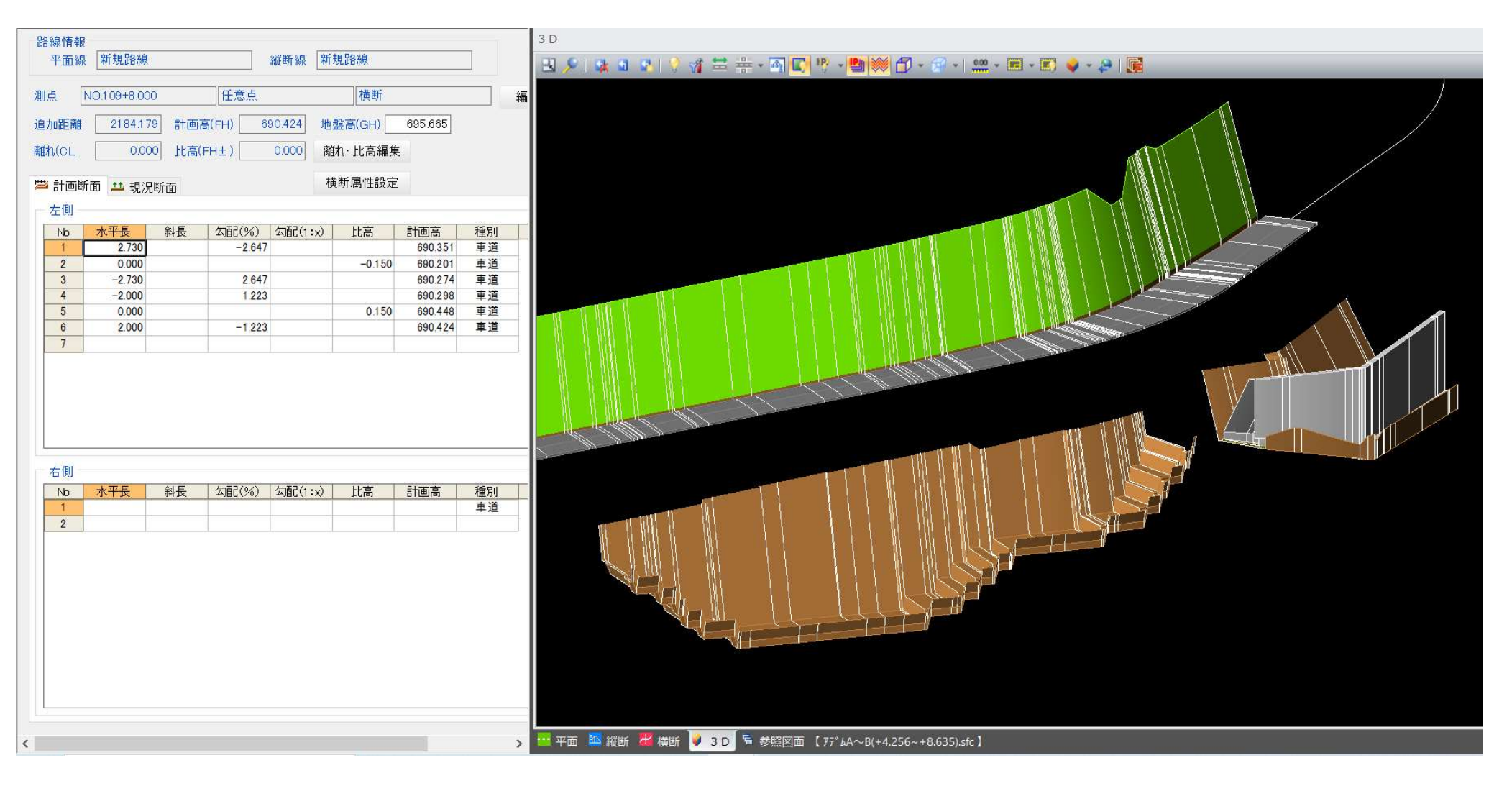

7. 作図データ作成(補強土壁)

・掘削及び構造物作図形状データ作成と同じく変化点などの構築要素もとに作図データを作成する。

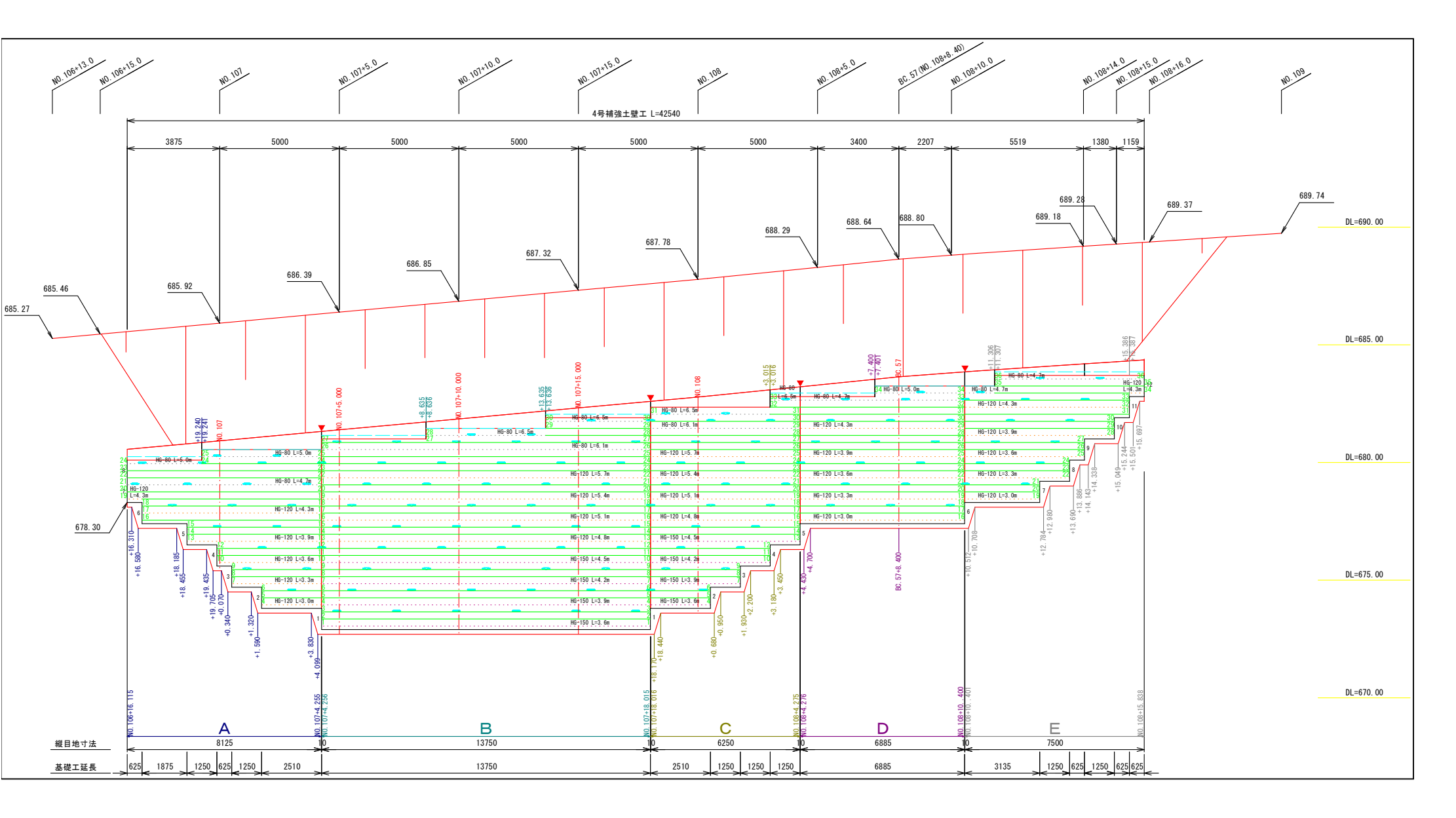

8. 形状データ作成(補強土壁)

・コンクリート擁壁と比べ構造が複雑である為、計画層を数種類設定して各層ごとに形状データを作成する。
 ・連動する形状データは掘削及び構造物と同様に(他測点複写・断面補間)を駆使して作成。

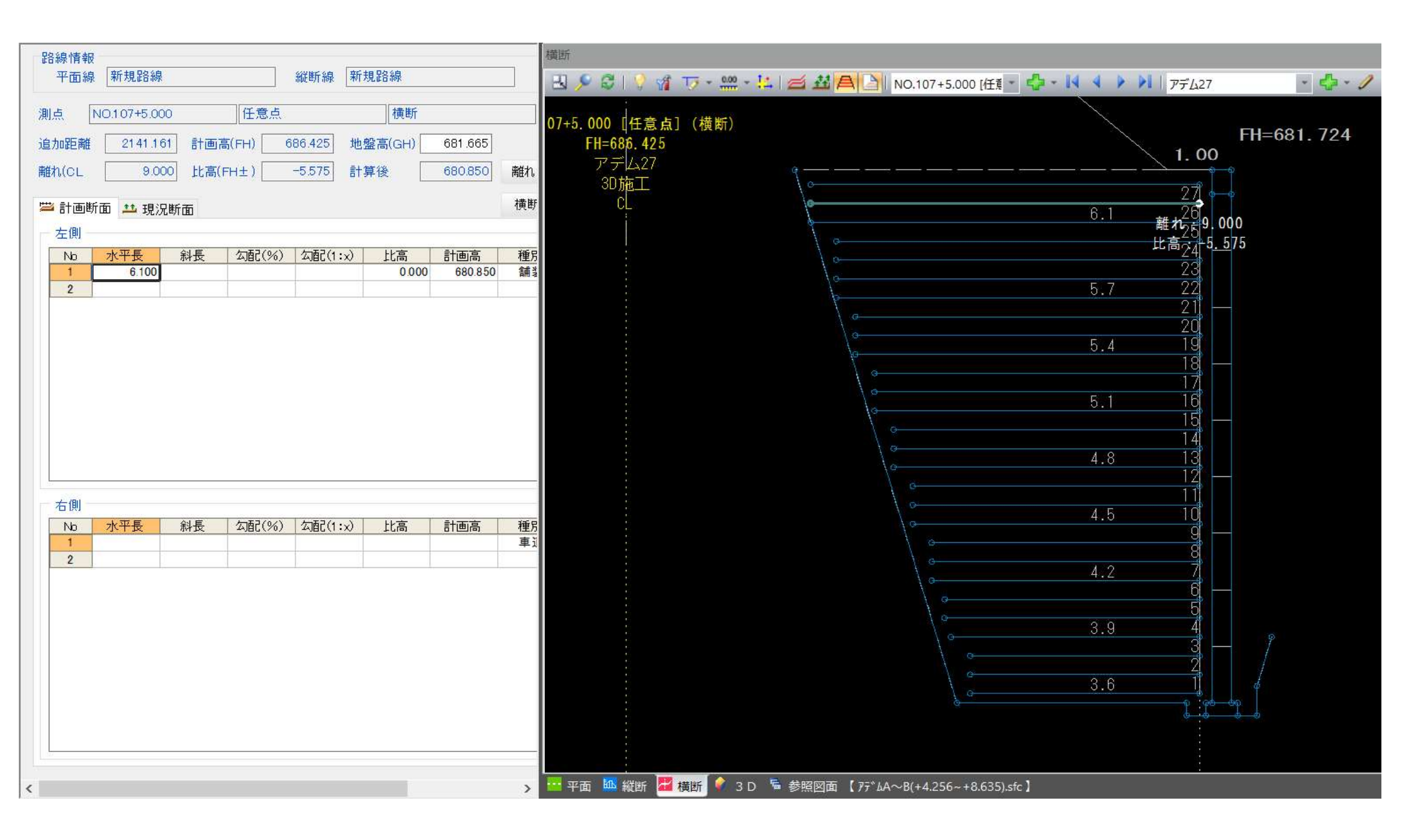

- 9. 補強土壁形状データ1
- ・基礎コンクリートからジオグリッド、各鋼製枠段数、を形状データ作成した状態

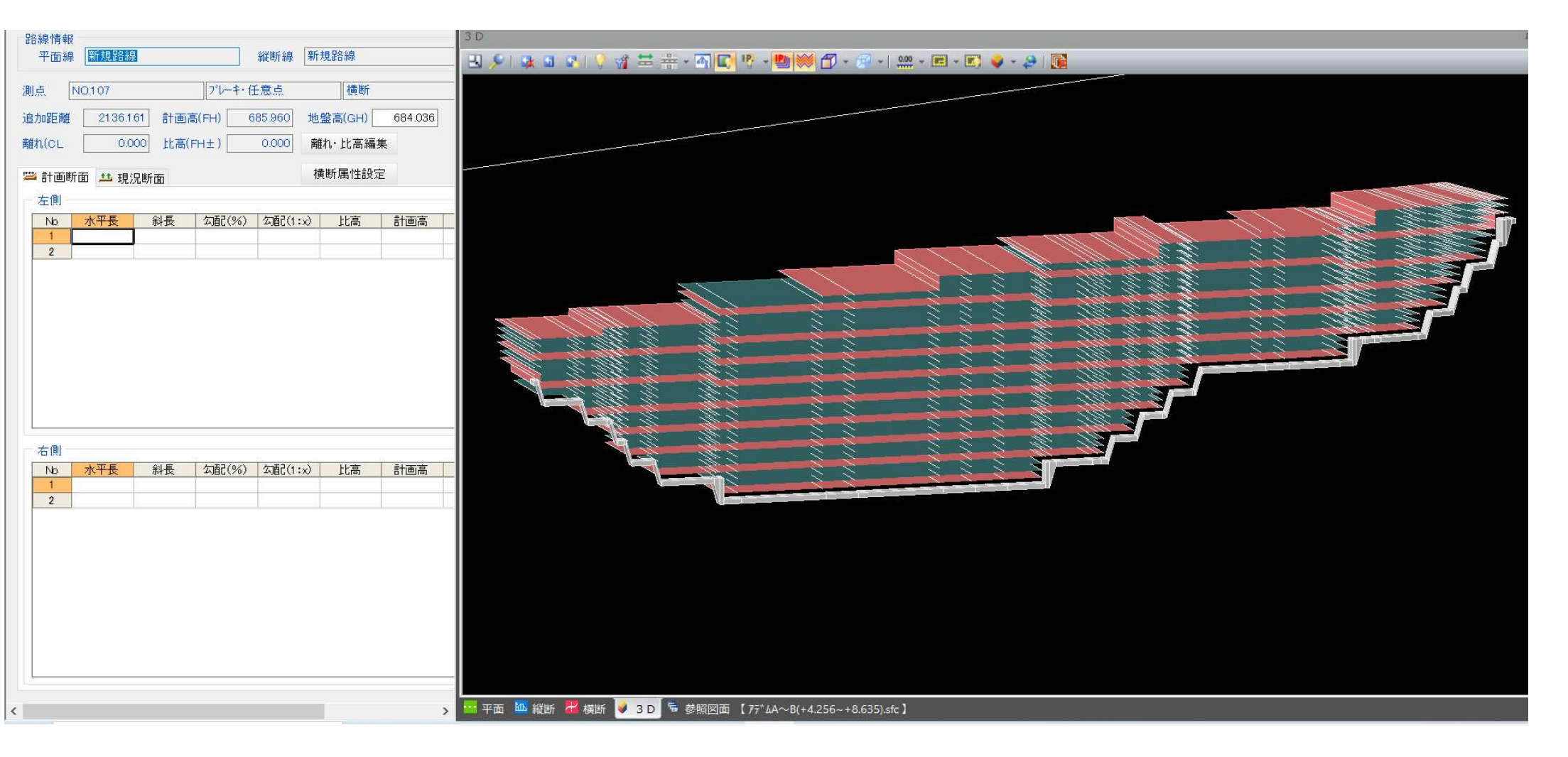

10. 補強土壁形状データ2

・外郭要素のコンクリートパネル、天端現場打、天端シートなどを形状データ作成

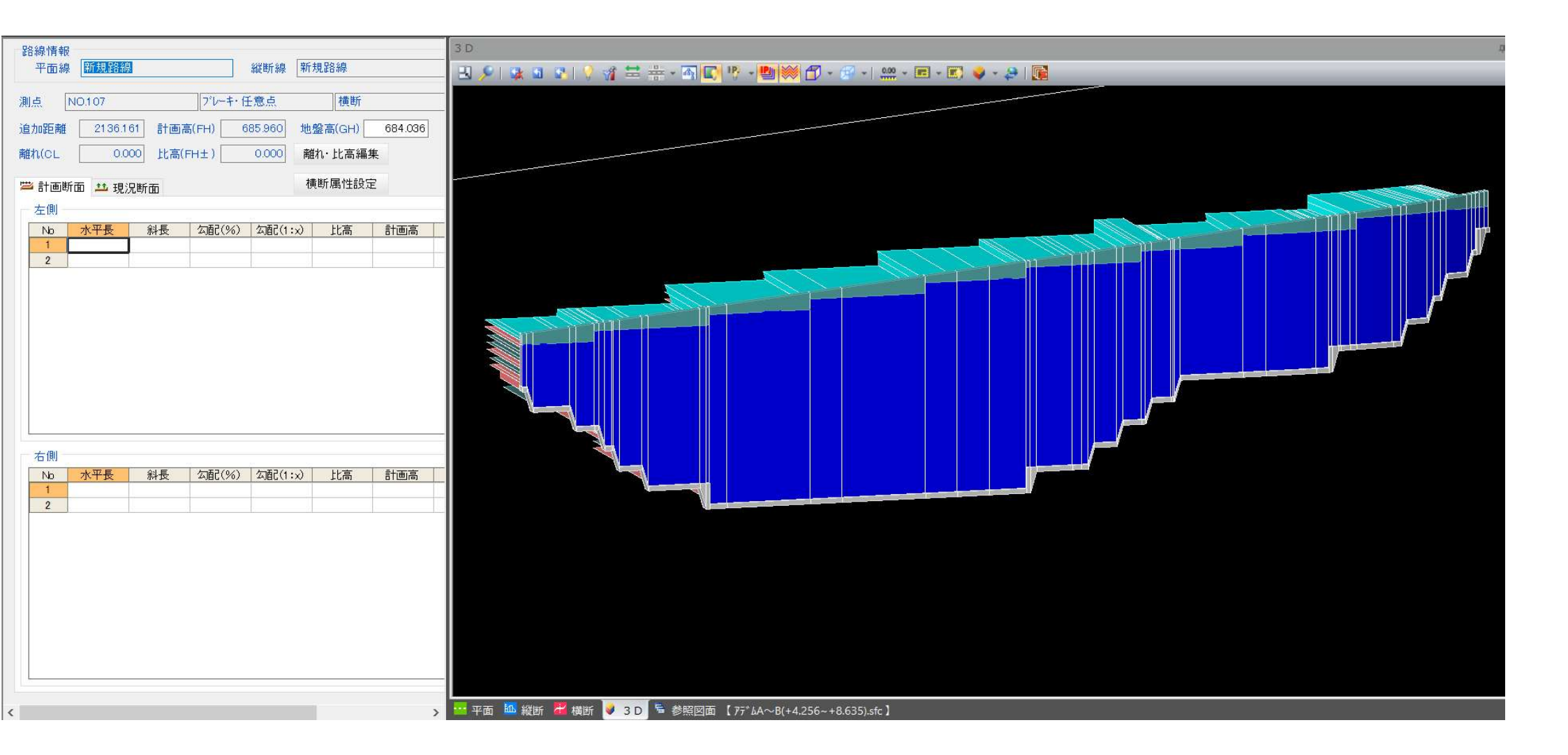

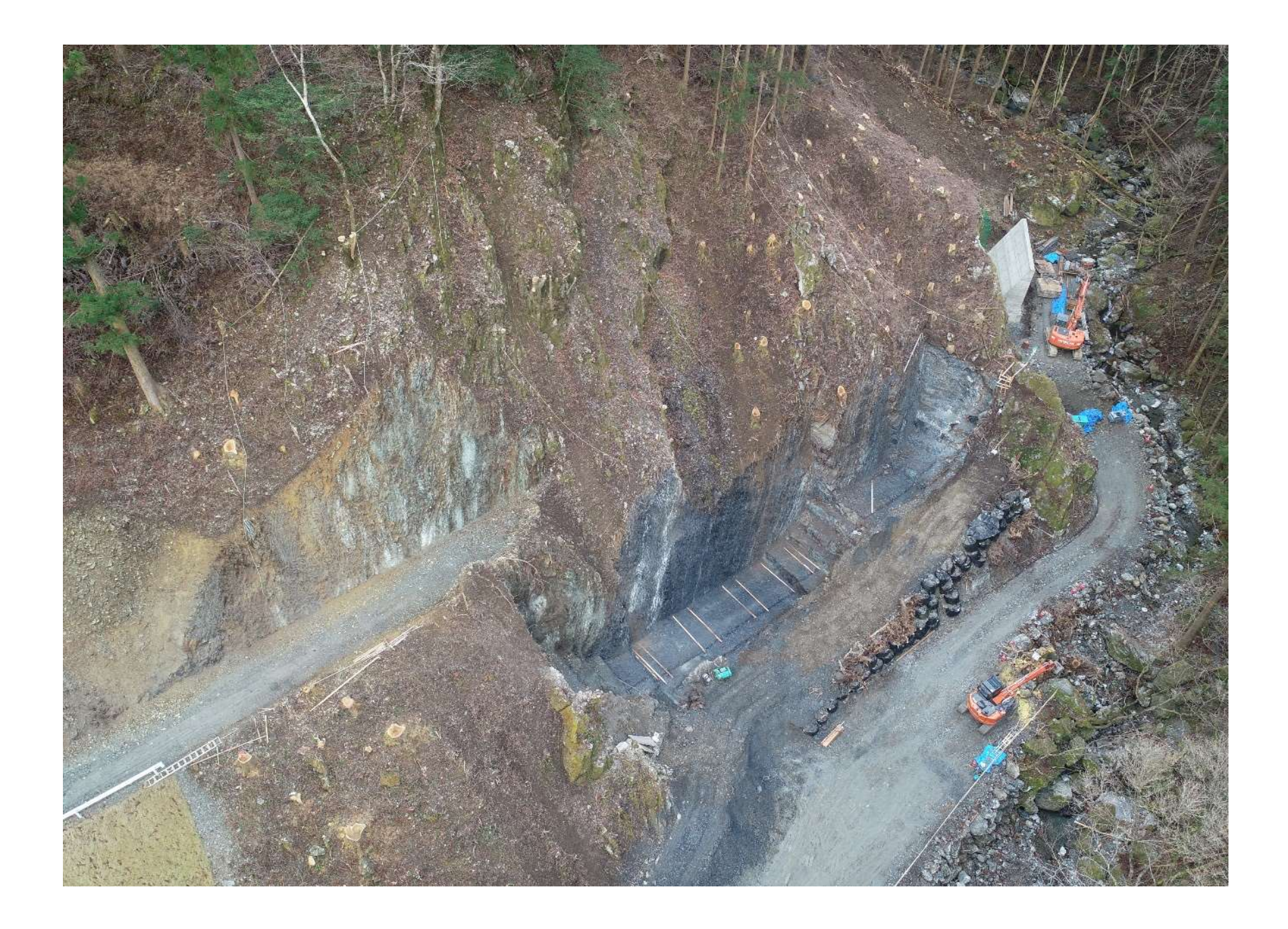

11. 盛土形状作図

・最後に構造物と路面をつなぐ盛土の作図をしました。

・形状データに間違いやズレがないか全体を眺め確認します。

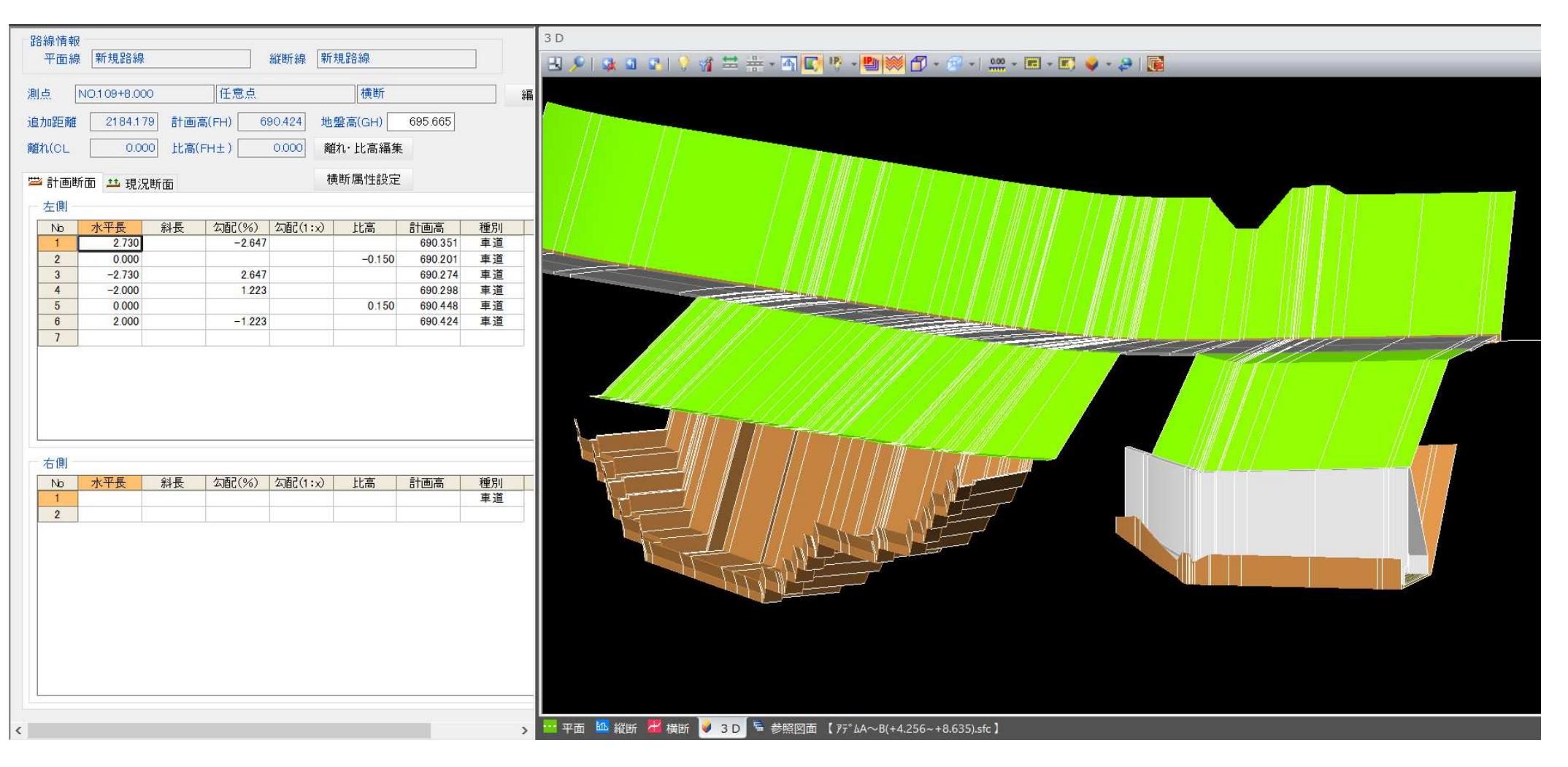

12. カーブ範囲の形状データ作成1

 ・道路中心線がカーブの場合、その範囲内の構造物は下の画像のように曲線で形状データが作成される為、注意が必要である。
 ・対策としては、細かくポイントを作りポイントごとに位置出しなどを行うか、または構造物の平面線形を作成し形状データを 作る方法があります。

| 路線情報<br>平面線 新規路線               | 縦断線 新規路線                          | 3 D<br>                                                                 |
|--------------------------------|-----------------------------------|-------------------------------------------------------------------------|
| 測点 NO.109+8.000 任意点            | 横断                                |                                                                         |
| 追加距離 2184.179 計画高(FH) 6        | 690.424 地盤高(GH) 695.665           |                                                                         |
| 離れ(CL 0.000 比高(FH±)            | 0.000 離れ・比高編集                     |                                                                         |
| 📛 計画断面 🥶 現況断面                  | 横断属性設定                            |                                                                         |
| 左側                             |                                   |                                                                         |
| No 水平長 斜長 勾配(%)                | 勾配(1:x) 比高 計画高 種別                 |                                                                         |
| 1 2.730 -2.647                 | 7 690.351 車道                      |                                                                         |
| 3 -2.730 2.647                 | -0.150 690.201 单道<br>7 690.274 車道 |                                                                         |
| 4 -2.000 1.223                 | 3 690.298 車道                      |                                                                         |
| 5 0.000                        | 0.150 690.448 車道                  |                                                                         |
| 6 2.000 -1.223                 | 3 690.424 車迫                      |                                                                         |
| 右側<br>No <u>水平長<br/>1</u><br>2 | <u> 勾配(1:x) 比高 計画高 種別</u><br>車道   |                                                                         |
| <                              |                                   | ▲<br>平面 🏧 縦断 🚟 横断 🔰 <sup>3</sup> D 層 参照図面 【 アデムA~B(+4.256~+8.635).sfc 】 |

13. カーブ範囲の形状データ作成2

・構造物の平面線形を作成し形状データ作った画像です。

| 路線情報<br>平面線 擁壁A 縦断線 擁壁A                                                                                     | 3 D<br>🕄 🔎 🖳 🔄 👔 🗮 🖶 - 🚳 💽 🥸 - 🗐 🐨 - 🐨 - 🖾 - 🖾 - 🖾 - 🖉 - |
|----------------------------------------------------------------------------------------------------|----------------------------------------------------------|
| 測点 NO.0+9.043 任意点 (EP) 編集                                                                                   |                                                          |
| 追加距離 9.043 計画高(FH) 685.527 地盤高(GH)                                                                          |                                                          |
| 離れ(CL 0.000 比高(FH±) 0.000 離れ・比高編集                                                                           |                                                          |
|                                                                                                    |                                                          |
|                                                                                                    |                                                          |
| No       水平長       斜長       公配(%)       公配(1:x)       比高       計画高       種別         1          表層         2 |                                                          |
| 右側                                                                                                    |                                                          |
| No         水平長         斜長         勾配(%)         勾配(1:x)         比高         計画高         種別                   |                                                          |
| 1 0.000 -5.218 680.309 表層                                                                                   |                                                          |
| 2 0.411 0.000 680.309 表層                                                                                    |                                                          |
| <u>3</u> 0,000<br>-0.816 6/9.493 衣暦<br>-2.420 0.000 679,403 実展                                              |                                                          |
| 5 0,000 0,016 680,309 5 E                                                                                   |                                                          |
| 6 0 500 5218 685 527 表層                                                                                     |                                                          |
| 7 0.400 0.000 685.527 表層                                                                                    |                                                          |
| 8                                                                                                    |                                                          |
|                                                                                                    |                                                          |

14. R 違いの形状データ作成

・拡幅やすりつけにより道路中心線Rと違うRを持つ構造物があります。

・当作業所では、山側の側溝がそれにあたります。カーブ範囲の形状データ作成での対策で正確な形状データを作れるとは思います
 ・自分は変化位置など重要な測点のみ使用し、従来道理の丁張設置くぐりを計算しての施工を行うと思います。

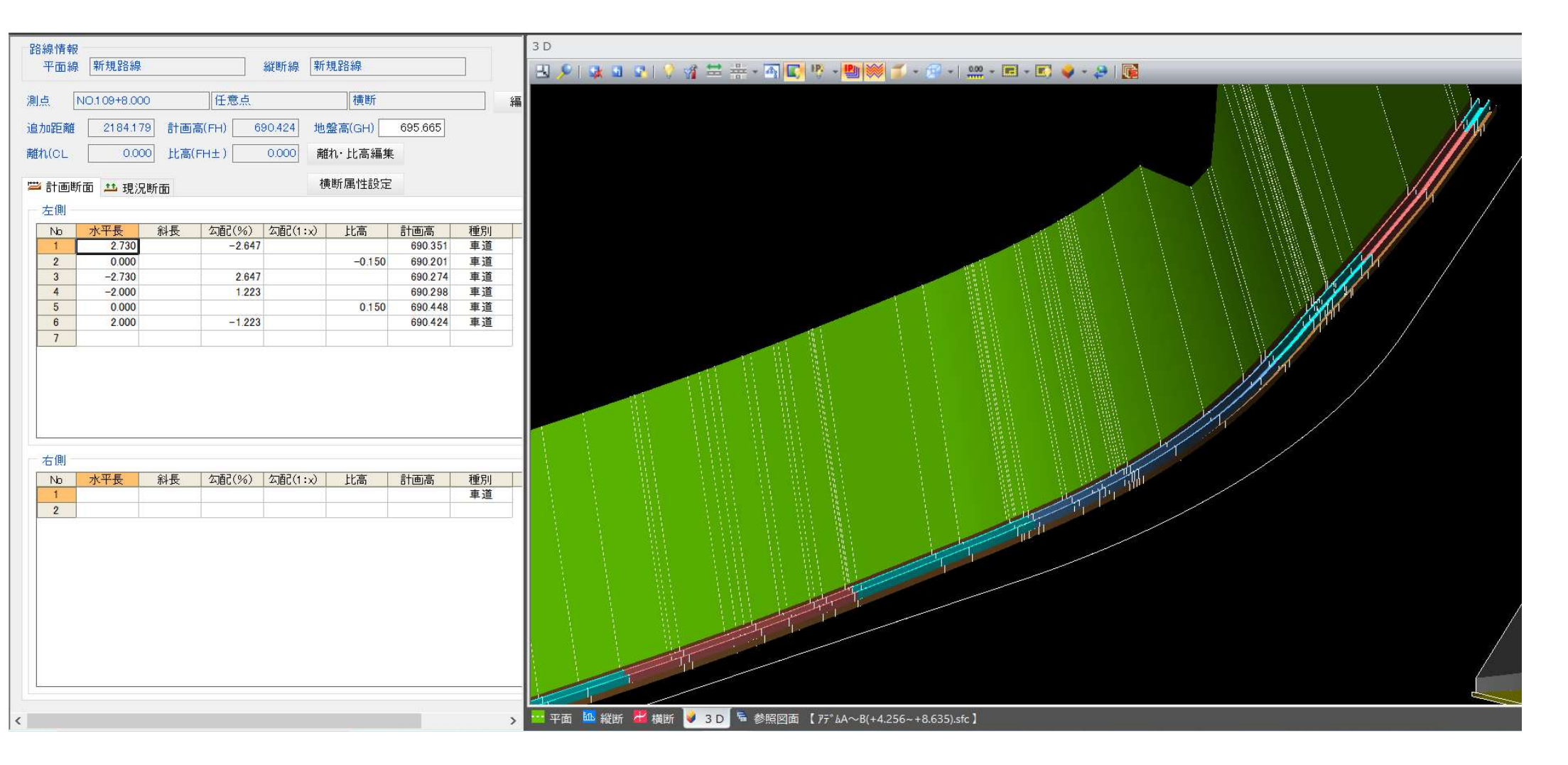

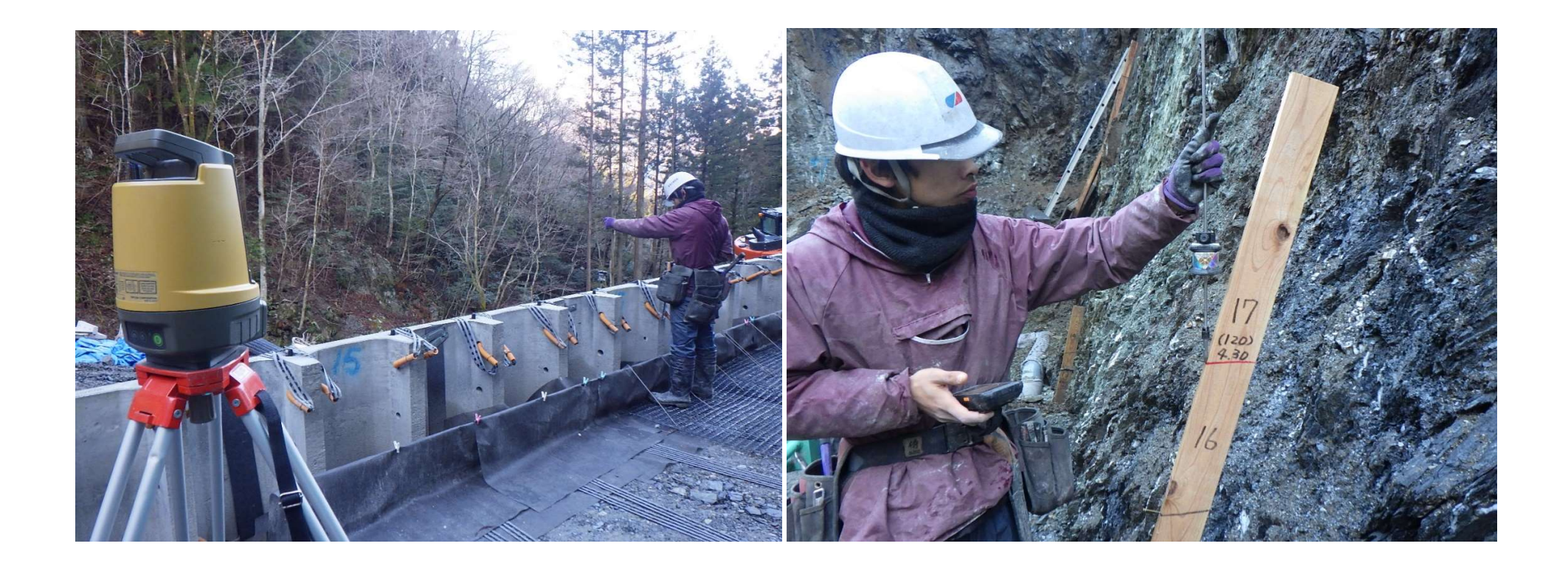

15. デモンストレーション

デモ現場情報

• 測点NO.0~NO.1までの延長20m、施工範囲内に、測点NO.0+0.5から+1.991にかけてR5mの曲線

• その曲線範囲に高さ0.90m、延長1.50m、幅0.98mのかご枠施工

杭ナビLN-150を使用し、かご枠の組立を行います。

![](_page_19_Figure_5.jpeg)